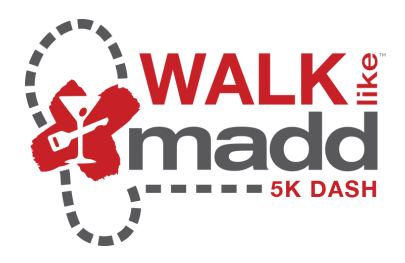

## **Setting Up Social Media**

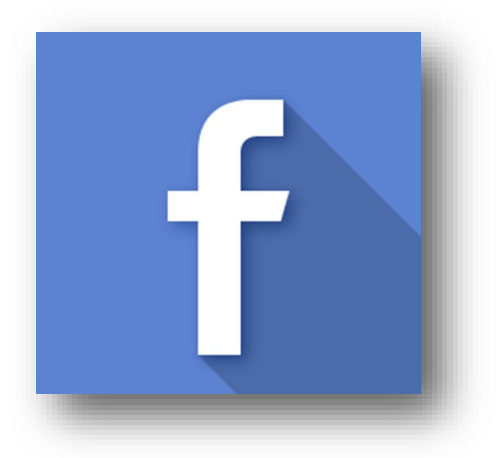

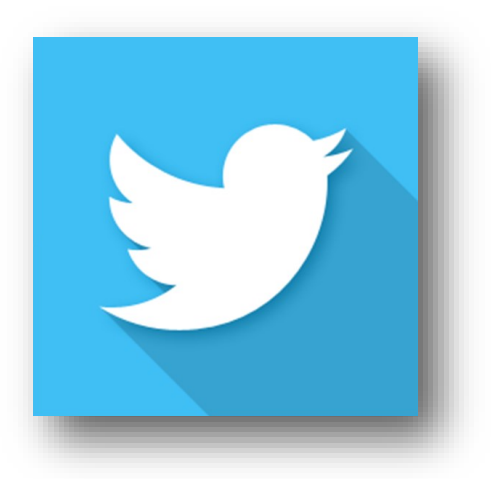

The new Walk Like MADD / MADD Dash 5K website has multiple tools to help you raise funds with the click of a button. By utilizing your existing social media accounts, you can share your Walk Like MADD experience with all of your friends and followers.

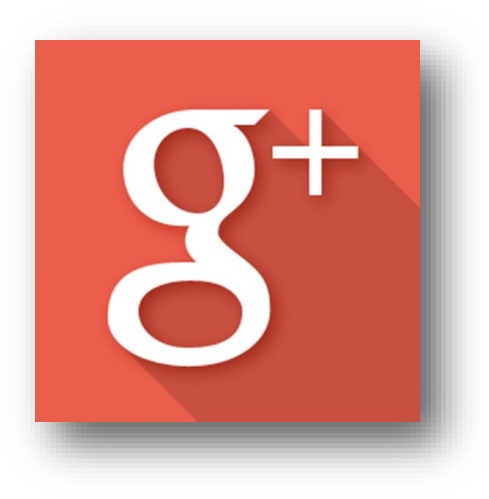

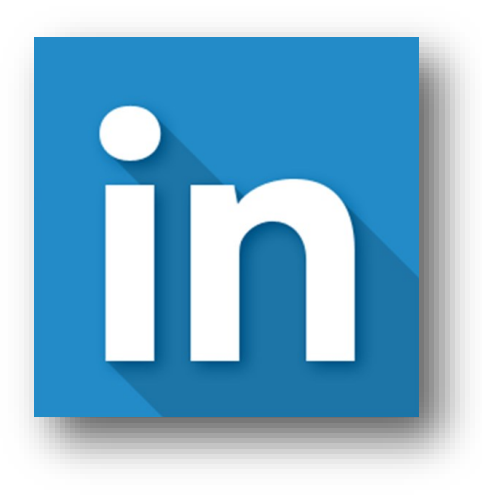

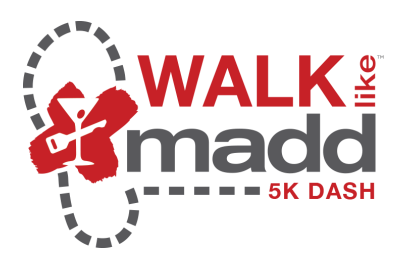

Your "Dashboard" is your home base. To get started updating your Walk Like MADD page, first click on "Dashboard" and *scroll down* for options.

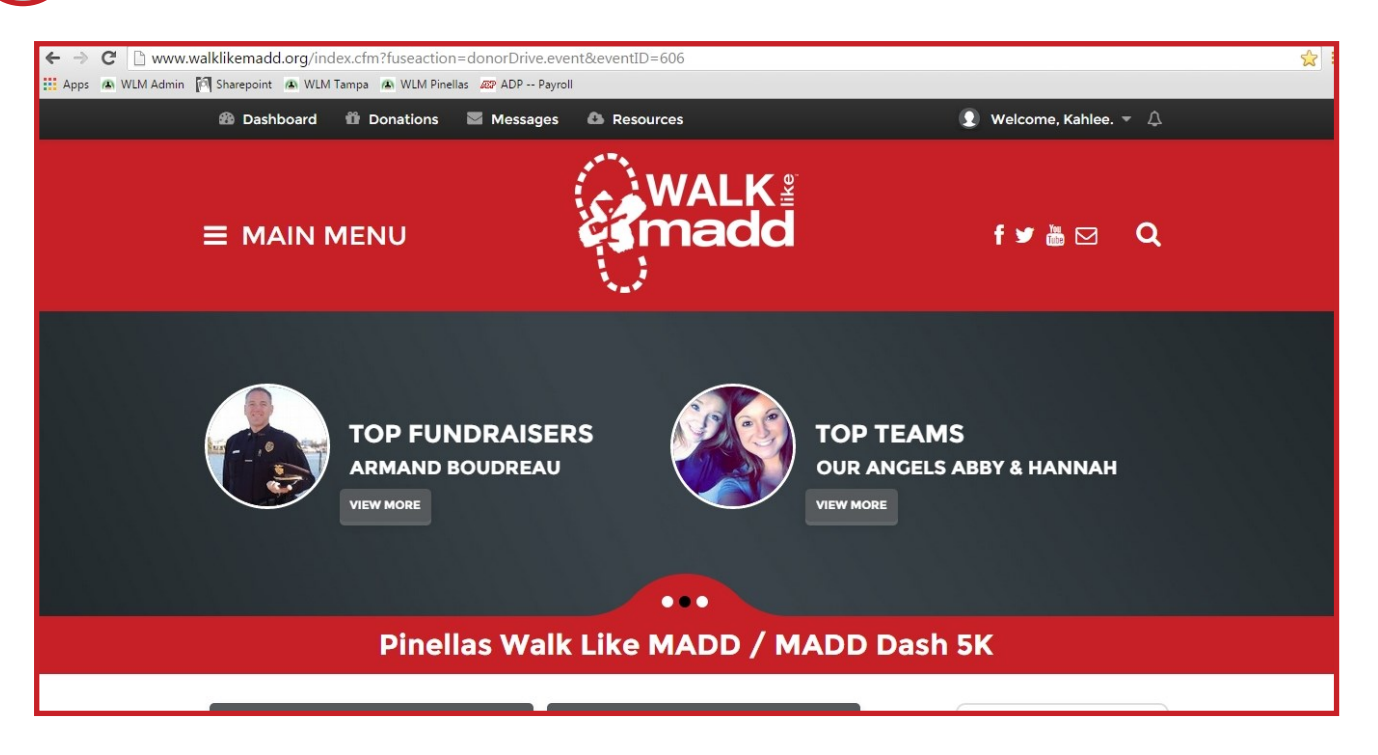

From the rotating banner, on the "Connect with Social Networks" slide, choose "Connect Now". (You can also choose your social network from "Ask Friends to Donate" on the right banner – *Go To Step 4*.)

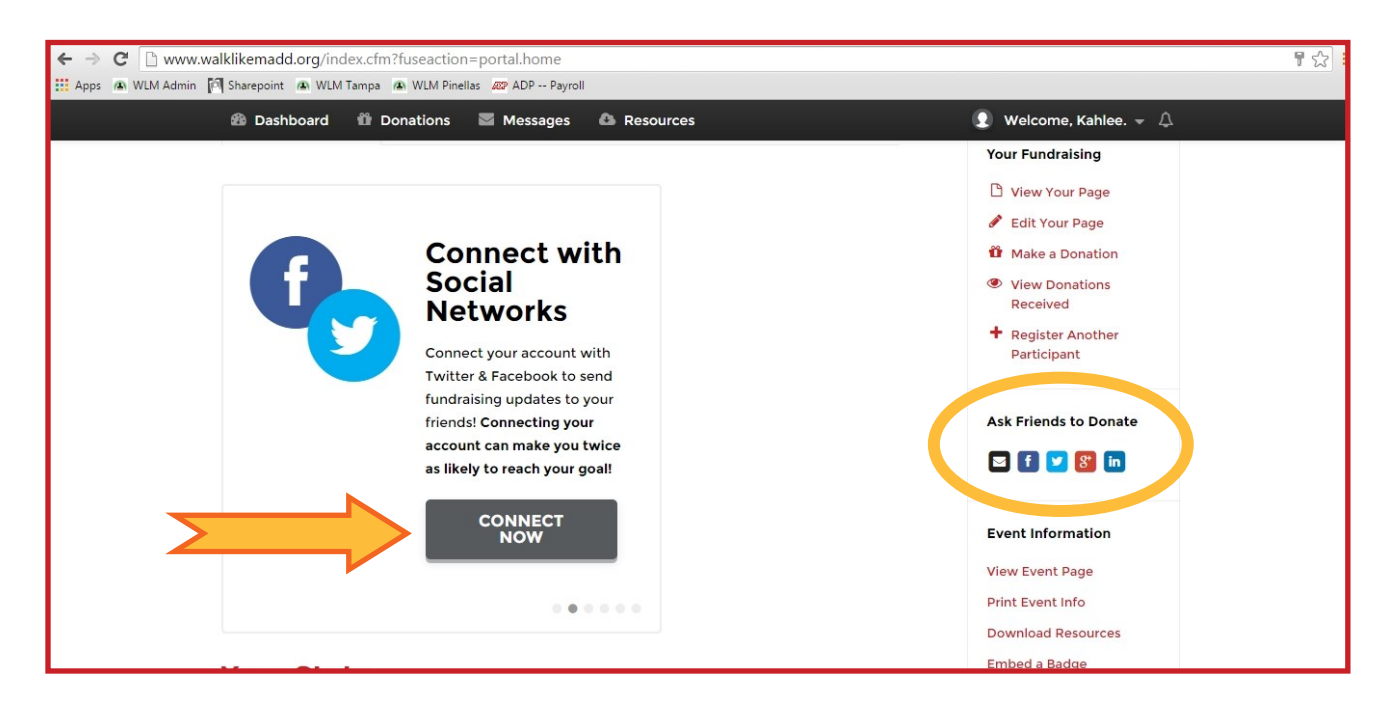

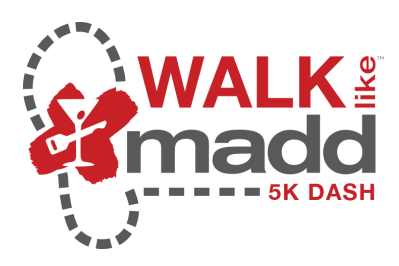

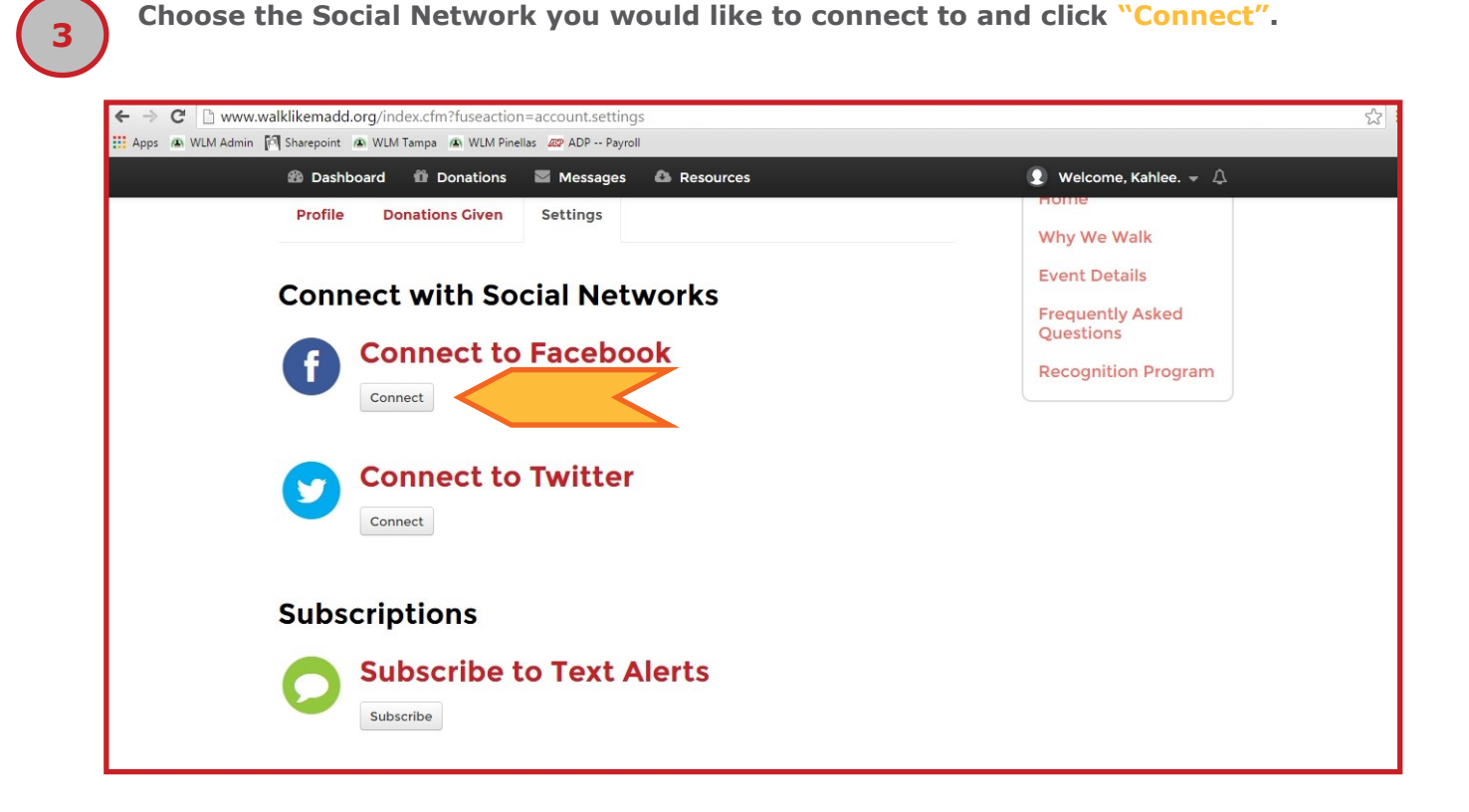

You will now be taken to the login screen for the Social Network of your choice. Enter your login information and password for that network.

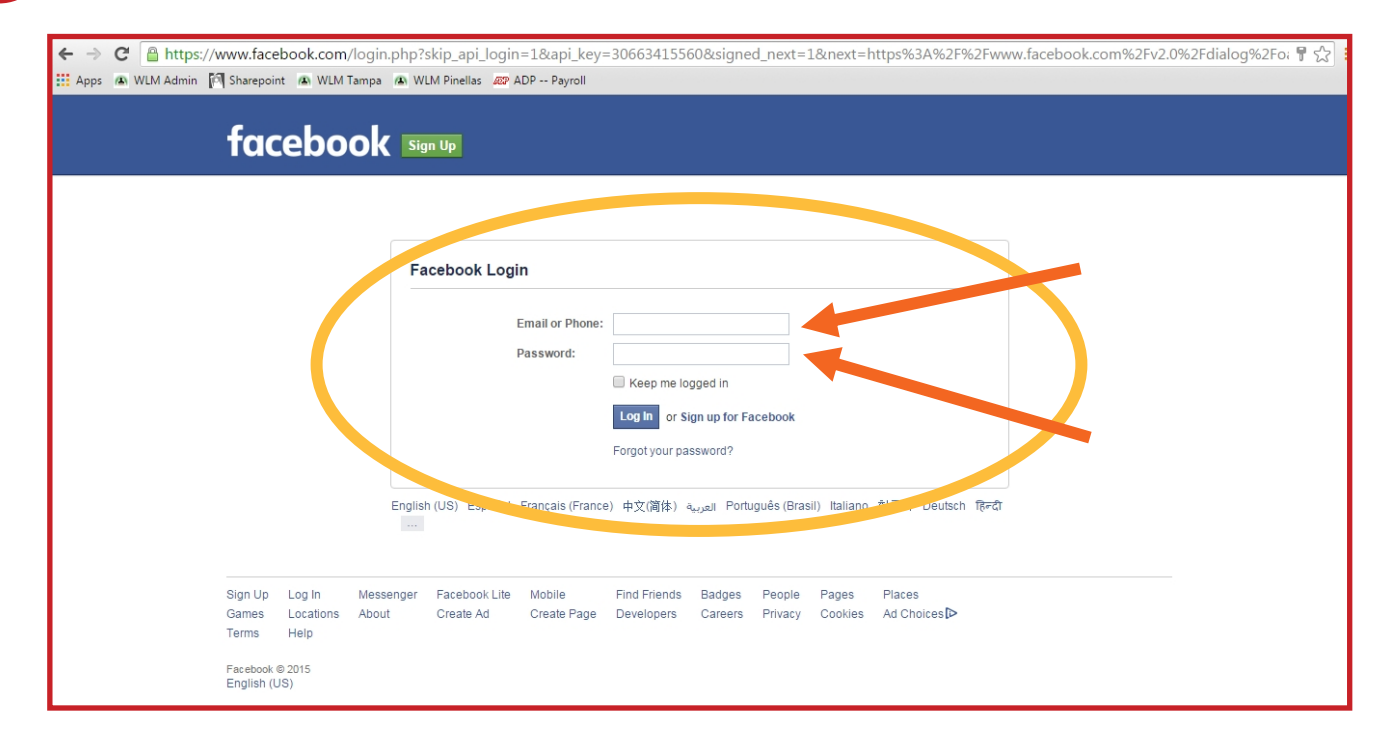

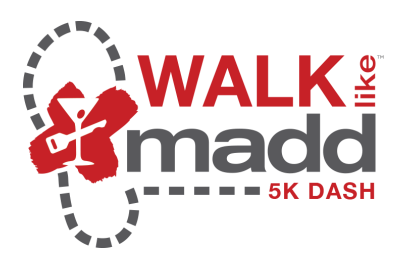

6

Once you are connected, you can use the social media icons in the right sidebar to post to your followers. The posts provide a link straight to your donations page.

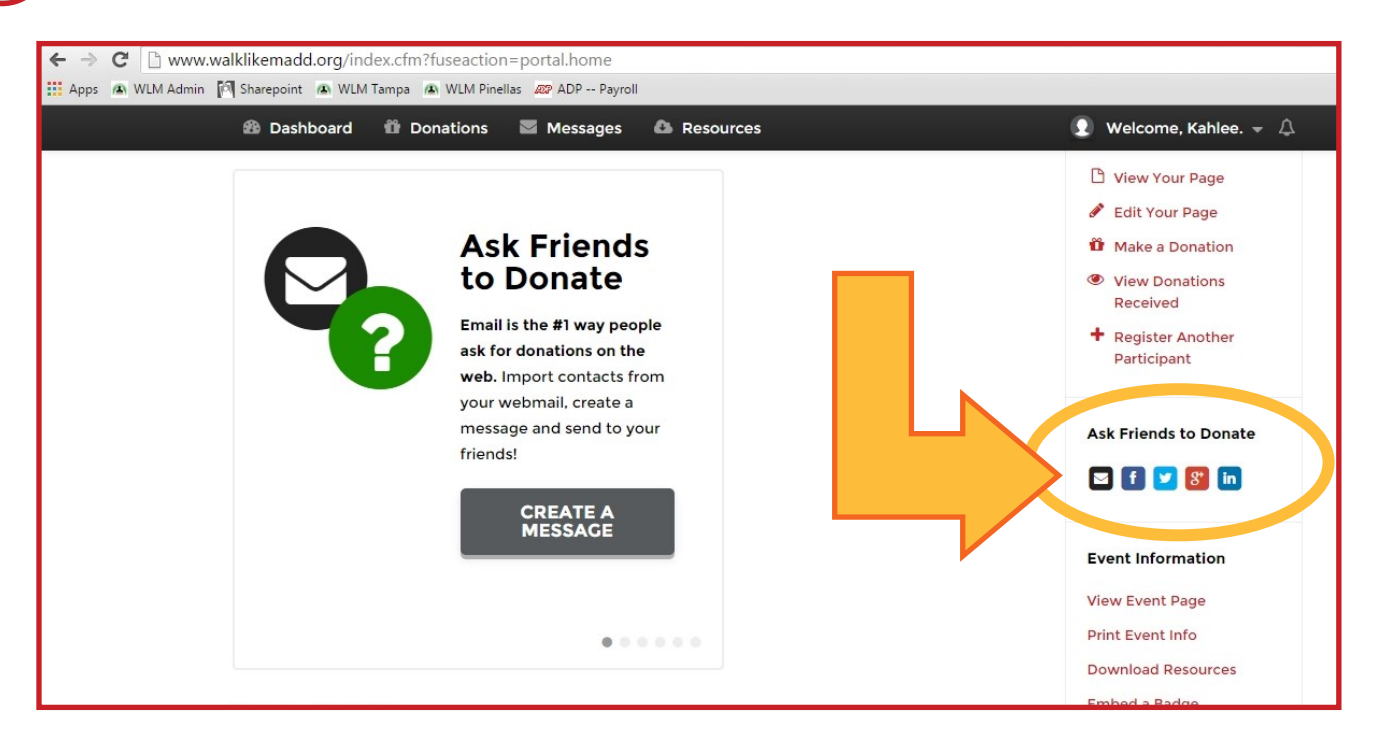

A box will pop up which allows you to personalize your post, if you choose. Once you have completed that, click "Share Link".

| F Facebook - Google Chrome                                                                                               |                                                                                           |
|----------------------------------------------------------------------------------------------------|-------------------------------------------------------------------------------------------|
| Attps://www.facebook.com/sharer/sharer.php?s=100&p%5Bimages%5D%5B0%5D=http%                                              | · · · · · · · · · · · · · · · · · · ·                                                     |
| 📑 Share on Facebook 🔊                                                                                                    |                                                                                           |
| On your own Timeline *                                                                                                   | : 💽 Welcome, Kahlee. 👻 🗘                                                                  |
| We're walking for Ashley on Nov. 21st, please join my team or donate!                                                    | View Your Page  Clit Your Page  Make a Donation                                           |
| Kahlee Arthur         A fundraising page for Kahlee Arthur         WAUKLIKEMADD.ORG         @ Public - Cancel Share Link | <ul> <li>View Donations<br/>Received</li> <li>Register Another<br/>Participant</li> </ul> |
| fundraising updates to your<br>friends! Connecting your<br>account can make you twice<br>as likely to reach your goal!   | Ask Friends to Donate                                                                     |
| CONNECT                                                                                                    | Event Information<br>View Event Page<br>Print Event Info<br>Download Resources            |
| Your Stats                                                                                                    | Embed a Badge                                                                             |

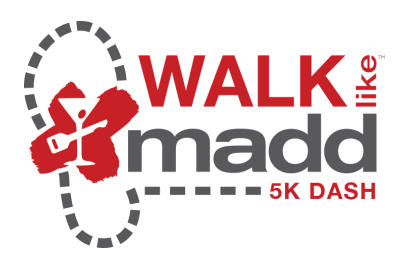

8

*Your post will look like this* (on Facebook). The customization allows you to motivate your followers to help you meet your goal.

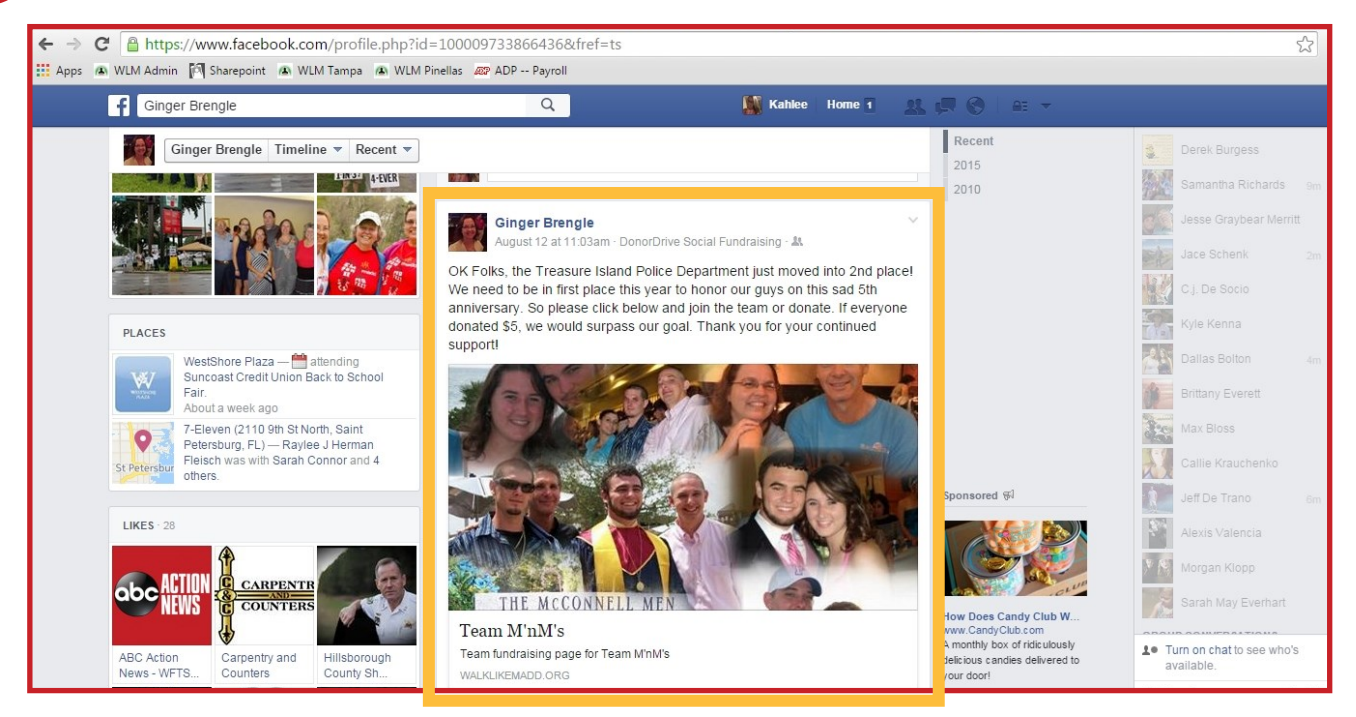

**Thanking your donors** shows gratitude, inspires potential donors and gives you the opportunity to share why you participating in Walk Like MADD.

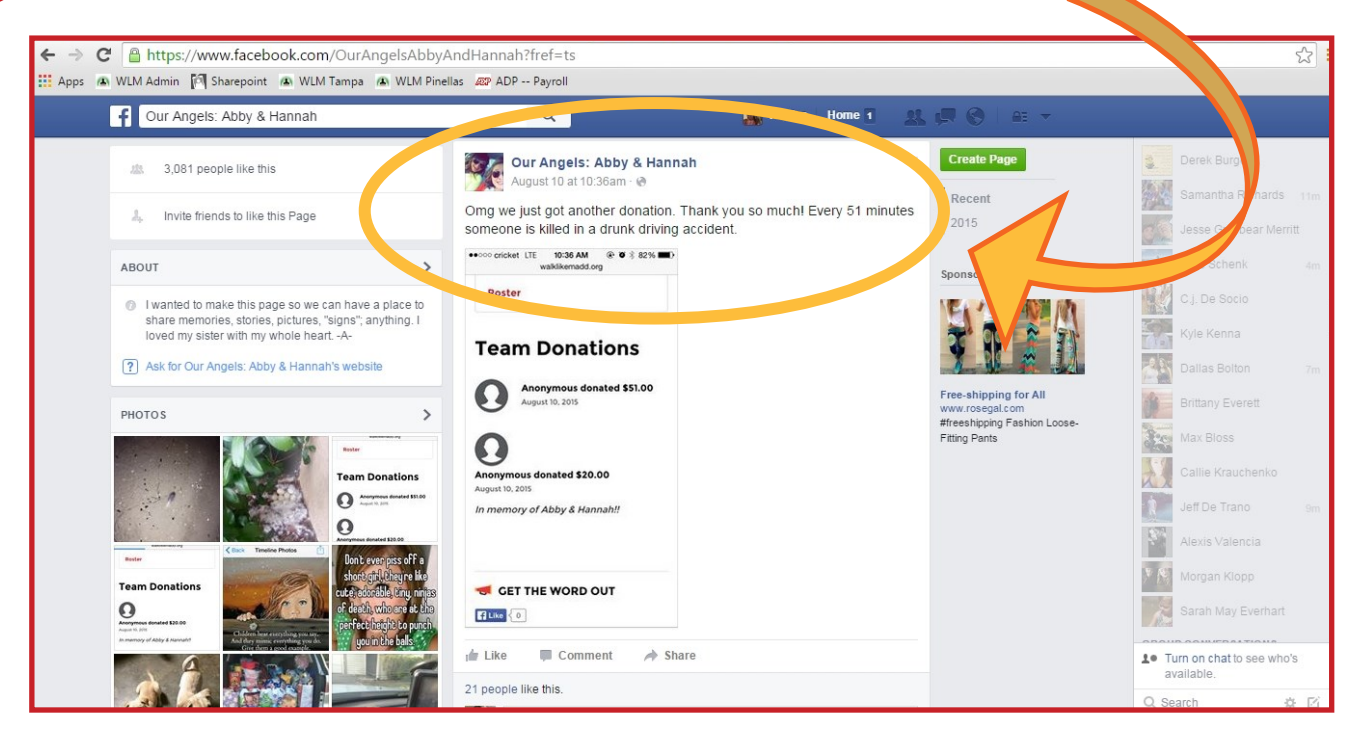